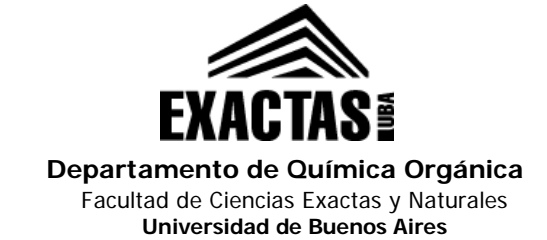

## Procedimiento para instalar y configurar la impresora Ricoh MP 501

**1.** Dirigirse al siguiente enlace para descargar el software de la impresora multifunción Ricoh MP501:

http://support.ricoh.com/bb/html/dr\_ut\_e/re2/model/mp501spf/ mp501spf.htm?lang=es

Nota: La página detecta el sistema operativo instalado y ofrecerá el driver acorde al mismo. Si esto no sucede, puede elegir su sistema y el idioma desde el menú desplegable "Elija su sistema operativo".

| RICOH                                                                                |                                                                                                    |                                                                                                    |                                                                                             | Cerrar X                                |
|--------------------------------------------------------------------------------------|----------------------------------------------------------------------------------------------------|----------------------------------------------------------------------------------------------------|---------------------------------------------------------------------------------------------|-----------------------------------------|
|                                                                                      |                                                                                                    |                                                                                                    |                                                                                             | Global - Español +                      |
| MP 501SPF/MP 60                                                                      | 1SPF                                                                                                    |                                                                                                    |                                                                                             |                                         |
| Aviso importante Importante                                                          |                                                                                                    |                                                                                                    |                                                                                             |                                         |
|                                                                                      |                                                                                                    |                                                                                                    |                                                                                             | 5                                       |
| Su sistema operativo                                                                 |                                                                                                    |                                                                                                    | 98                                                                                          |                                         |
| Microsoft Windows 7 (32-bit)                                                         |                                                                                                    |                                                                                                    | -                                                                                           |                                         |
|                                                                                      | ⊗ Eliji                                                                                                    | a otro Sistema Operativo                                                                             |                                                                                             |                                         |
|                                                                                      |                                                                                                    |                                                                                                    |                                                                                             | -                                       |
| Refore installing please visit the link he                                           | low for important inform                                                                                             | ation about Windows driv                                                                             | vore                                                                                        |                                         |
| https://www.ricoh.com/info/2020/0122 1/                                              |                                                                                                    |                                                                                                    |                                                                                             |                                         |
|                                                                                      |                                                                                                    |                                                                                                    |                                                                                             |                                         |
| Seleccione el idioma del driver                                                      | Español                                                                                                    |                                                                                                    |                                                                                             |                                         |
| Seleccione el idioma del driver<br>Driver de impresora                               | Español<br>Utilidad                                                                                                  | •<br>Driver de escáner                                                                               | Utilidad de                                                                                 | fax                                     |
| Seleccione el idioma del driver<br>Driver de impresora<br>PCL 6 Driver               | Español<br>Utilidad<br>Ver 13.0.0 Releas                                                                             | Priver de escáner ed Date: 20/05/2020                                                                | Utilidad de l                                                                               | fax                                     |
| Seleccione el idioma del driver<br>Driver de impresora<br>PCL 6 Driver<br>Upescargas | Español<br>Utilidad<br>Ver 1.3.0.0 Releas<br>Driver de impresora pe<br>los comandos HP PCL<br>rendimiento de impresi | Driver de escáner     ied Date: 20/05/2020     ra impresión en blanco y XL y está optimizado par ón. | Utilidad de l<br>Newl<br>negro e impresión en color en W<br>ra la GDI de Windows. Puede pre | fax<br>findows Admite<br>everse un alto |

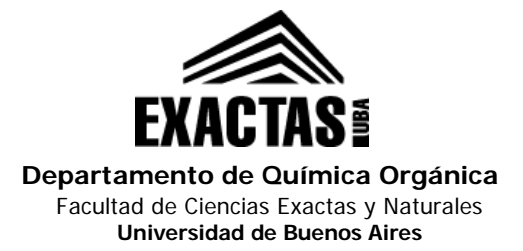

 Descargar el archivo "PCL 6 Driver", eligiendo la ubicación del archivo (carpeta Descargas, Escritorio, etc). Ir a la ubicación seleccionada y ejecutar el archivo z97546L13 (para Windows de 64 bits)

**3.** En el cuadro de dialogo "WinZip Self-Extractor", en la caja de texto "Unzip to folder", elegir **C:\z97546L13**. Clic en el botón "Unzip" y una vez finalizado, cerrar el cuadro de dialogo.

Esto ubicará los archivos necesarios para la instalación de la impresora en la carpeta C:\z97546L13

| 297546L13                                            |            |
|------------------------------------------------------|------------|
| WinZip Self-Extractor - z97546L13.exe                | X          |
| To unzip all files in z97546L13.exe to the specified | Unzip      |
| folder press the Unzip button.                       | Run WinZip |
| Unzip to folder:                                     | Close      |
| c:\z97546L13 Browse                                  | About      |
| ☑ Overwrite files without prompting                  | Help       |

4. Ir a Inicio → Panel de Control → Dispositivos e impresoras (para Windows 8 o 10, se puede abrir una ventana del explorador de Windows y desde ahí dirigirse al Panel de Control escribiéndolo en la barra de ubicación). Clic en el botón "Agregar impresora". En el cuadro de dialogo "Elegir dispositivo", clic en "La impresora que quiero no está en la lista".

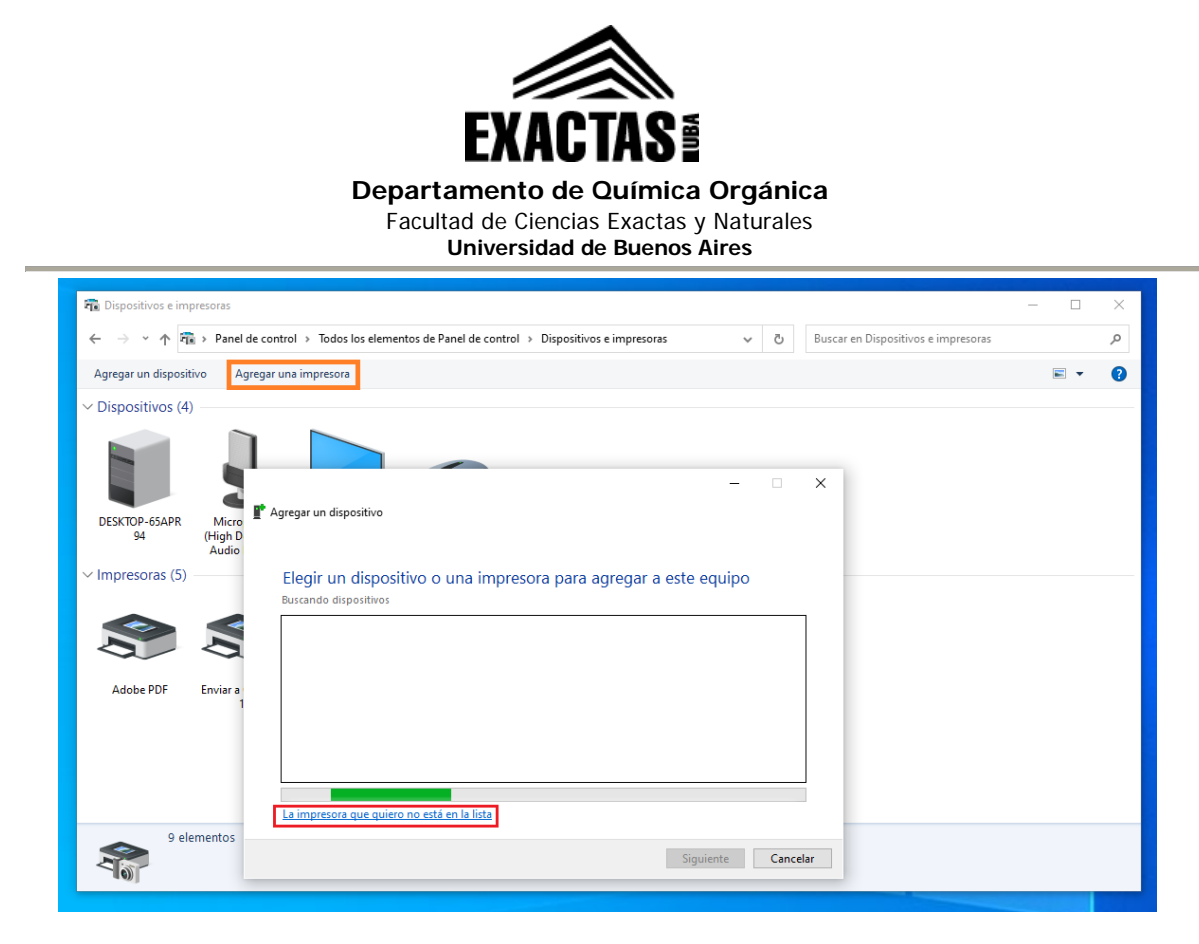

**5.** Seleccionar "Agregar una impresora local o de red con configuración manual". Clic en Siguiente. Elegir "Crear un nuevo puerto" y en tipo de puerto elegir "Standard TCP/IP Port". Clic en Siguiente. En la caja de texto "Nombre de host o dirección IP" colocar el siguiente IP: **157.92.31.252** 

Si la casilla "Consultar la impresora y seleccionar automáticamente el controlador de impresora que se debe usar" está marcada, entonces desmarcarla. Clic en Siguiente.

| → × ↑ 🗟 > Panel de c                       | ontrol » Todos los elementos de Panel de control » Dispositivos e impresoras v 🖏 Buscar en Dispositivos e impresoras |                                                                                                    |
|--------------------------------------------|----------------------------------------------------------------------------------------------------|----------------------------------------------------------------------------------------------------|
| , 1 -m - reneree                           |                                                                                                    |                                                                                                    |
| gregar un dispositivo Agrega               | ar una impresora                                                                                                    | <b>E -</b>                                                                                                    |
| Dispositivos (4)                           |                                                                                                    |                                                                                                    |
|                                            |                                                                                                    |                                                                                                    |
|                                            |                                                                                                    |                                                                                                    |
|                                            | ×                                                                                                    |                                                                                                    |
| DESKTOP-65APR Micro<br>94 (High D<br>Audio | - 🖶 Agregar impresora                                                                                                |                                                                                                    |
| mpresoras (5)                              | Elegir un puerto de impresora                                                                                        |                                                                                                    |
|                                            | Un puerto de impresora es un tipo de conexión que permite que el equipo intercambie información con                  |                                                                                                    |
|                                            | una impresora.                                                                                                    |                                                                                                    |
|                                            | Usar un puerto existente: LPTI: (Puerto de impresora)                                                                |                                                                                                    |
| Adobe PDF Enviar a                         | Crear un nuevo puerto:                                                                                               |                                                                                                    |
| 1                                          | Tipo de puerto: Standard ICP/IP Port V                                                                               |                                                                                                    |
|                                            |                                                                                                    |                                                                                                    |
|                                            |                                                                                                    |                                                                                                    |
|                                            |                                                                                                    |                                                                                                    |
| 0 elementes                                |                                                                                                    |                                                                                                    |
|                                            |                                                                                                    |                                                                                                    |
|                                            | Siguiente                                                                                                    |                                                                                                    |
|                                            | orgonale concess                                                                                                    | and the second second se |

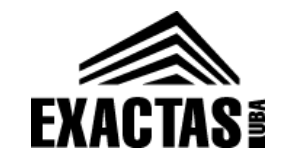

Departamento de Química Orgánica

Facultad de Ciencias Exactas y Naturales

Universidad de Buenos Aires

| Dispositivos e impresoras                                                            |                                                                         |                                                               |               |       |                                  | - 0 | ×  |
|--------------------------------------------------------------------------------------|-------------------------------------------------------------------------|---------------------------------------------------------------|---------------|-------|----------------------------------|-----|----|
| $\leftarrow$ $\rightarrow$ $\checkmark$ $\uparrow$ $\overline{r_{0}}$ > Panel de con | trol > Todos los elementos de Pan                                       | el de control > Dispositivos e impresoras                     | √ č           | ) Bus | car en Dispositivos e impresoras |     | Q, |
| Agregar un dispositivo Agregar                                                       | una impresora                                                           |                                                               |               |       |                                  | -   | ?  |
| ∨ Dispositivos (4)                                                                   |                                                                         |                                                               |               |       |                                  |     |    |
| DESKTOP-65APR<br>94 Micro<br>(High D<br>Audio                                        | Agregar impresora<br>Escriba un nombre de hos                           | t o dirección IP de impresora                                 |               | ×     |                                  |     |    |
|                                                                                      | Tipo de dispositivo:                                                    | Dispositivo TCP/IP                                            |               |       |                                  |     |    |
| Adobe PDF Enviar a                                                                   | Nombre de puerto:                                                       | 157.92.31.252                                                 |               |       |                                  |     |    |
|                                                                                      | Consultar la impresora y selecc                                         | ionar automáticamente el controlador de impresor              | a que se debe | usar  |                                  |     |    |
|                                                                                      | La detección automática detecta i<br>Para buscar impresoras IPP, seleco | mpresoras WSD y TCP/IP.<br>iona IPP en el cuadro desplegable. |               |       |                                  |     |    |
| 9 elementos                                                                          |                                                                         |                                                               |               |       |                                  |     |    |
| 400                                                                                  |                                                                         | Siguient                                                      | e Can         | celar |                                  |     |    |

6. En el cuadro "Instalar el controlador de la impresora", clic en el botón "Usar disco...", Siguiente y luego en "Examinar...". Elegir el archivo **oemsetup.inf** que se encuentra dentro de la carpeta *disk1* en la ubicación elegida en el punto 3 (por ej para Windows de 64 bits, si se eligió C:\z97546L13, el archivo estará en C:\z97546L13\disk1\ oemsetup.inf)

Clic en Abrir y Aceptar.

| ← → × ↑ 🖬 > Panel de                       | control > Todos los elementos de Panel de control > Dispositivos e impresoras 🗸 💍 Buscar en Dispositivos e impresoras                                                                                                    |            |
|--------------------------------------------|----------------------------------------------------------------------------------------------------|------------|
| Agregar un dispositivo Agre                | gar una impresora                                                                                                    | <b>•</b> • |
| Dispositivos (4)                           |                                                                                                    |            |
|                                            | ×                                                                                                    |            |
| DESKTOP-65APR Micro<br>94 (High D<br>Audio | < 🖶 Agregar impresora                                                                                                    |            |
|                                            |                                                                                                    |            |
| Impresoras (5)                             | Instalar el controlador de impresora                                                                                                    |            |
| Impresoras (5)                             | Instalar el controlador de impresora<br>Elija la impresora en la lista. Haga clic en Windows Update para ver más modelos.<br>Para instalar el controlador desde un CD de instalación, haga clic en Usar disco.                                                                                              |            |
| Impresoras (5)                             | Instalar el controlador de impresora<br>Elija la impresora en la lista. Haga clic en Windows Update para ver más modelos.<br>Para instalar el controlador desde un CD de instalación, haga clic en Usar disco.                                                                                              |            |
| Impresoras (5)                             | Instalar el controlador de impresora<br>Elija la impresora en la lista. Haga clic en Windows Update para ver más modelos.<br>Para instalar el controlador desde un CD de instalación, haga clic en Usar disco.<br>Fabricante<br>Adobe<br>Generic<br>Microsoft                                               |            |
| Adobe PDF Enviar a                         | Instalar el controlador de impresora  Elija la impresora en la lista. Haga clic en Windows Update para ver más modelos. Para instalar el controlador desde un CD de instalación, haga clic en Usar disco.  Fabricante Adobe Generic Microsoft  Controlador firmado digitalmente.  Windows Update Usar disco |            |

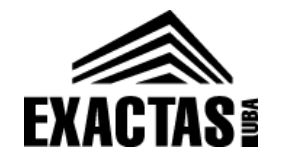

Departamento de Química Orgánica

Facultad de Ciencias Exactas y Naturales

Universidad de Buenos Aires

| 📆 Dispositivos e impresoras                                                                                                    | - 🗆 X       |
|----------------------------------------------------------------------------------------------------|-------------|
| 🗧 🔶 🕆 🐐 > Panel de control > Todos los elementos de Panel de control > Dispositivos e impresoras 🗸 👌 Buscar en Dispositivos e impresoras                                                 | م           |
| Agregar un dispositivo Agregar una impresora                                                                                                    | <b>■ • </b> |
| V Dispositivos (4)                                                                                                    |             |
| DESKTOP-65APR Micro<br>94 Micro<br>High D<br>Audio<br>V Impresoras (5)                                                                                                    |             |
| Inserte el disco de instalación del fabricarte y<br>compruebe que está seleccionada la unidad correcta a<br>continuación.                                                                |             |
| Adobe PDF Enviar a Fabricant<br>Adobe<br>Generic<br>Microsof<br>Copiar archivos del fabricante de:<br>Microsof<br>Examinar<br>Copiar archivos del fabricante de:<br>Microsof<br>Examinar |             |
| 9 elementos Por qué es importante la firma de un controlador Siguiente Cancelar                                                                                                    |             |

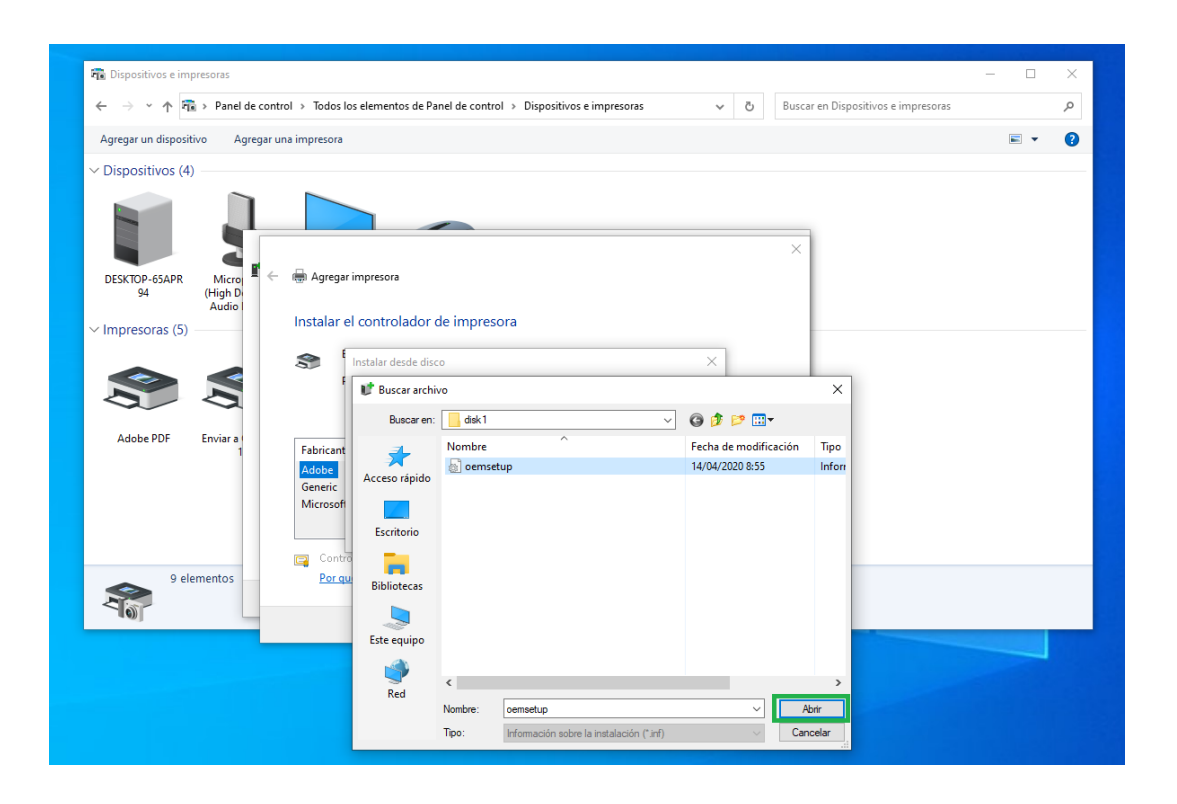

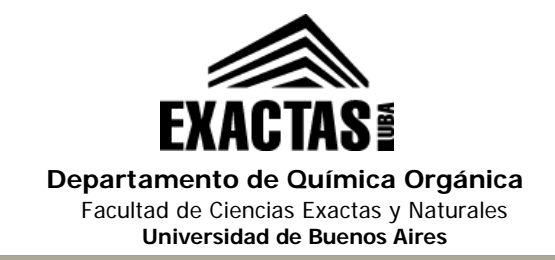

7. En la lista de la izquierda elegir el fabricante Ricoh, y en la lista de la derecha elegir como impresora Ricoh MP 501 PCL6. Clic en Siguiente, elegir un nombre conveniente para la impresora (o dejar el predeterminado) y nuevamente hacer clic en Siguiente. Seleccionar "Si" en los cuadros de permisos de aplicación que puedan aparecer y hacer clic en Finalizar para terminar la instalación.

| 🖓 Dispositivos e impresoras                                                                                                    | - 🗆      | × |
|----------------------------------------------------------------------------------------------------|----------|---|
| 🗧 🔶 👻 🛧 🛱 > Panel de control > Todos los elementos de Panel de control > Dispositivos e impresoras 🗸 👌 Buscar en Dispositivos e impresoras                             |          | ٩ |
| Agregar un dispositivo Agregar una impresora                                                                                                    | <b>•</b> | 0 |
| V Dispositivos (4)                                                                                                    |          |   |
|                                                                                                    |          |   |
| DESKTOP-65APR Microj 📱 ← 👼 Agregar impresora<br>94 (High Di<br>Audio                                                                                                   |          |   |
| V Impresoras (5) Instalar el controlador de impresora                                                                                                    |          |   |
| Elija la impresora en la lista. Haga clic en Windows Update para ver más modelos.<br>Para instalar el controlador desde un CD de instalación, haga clic en Usar disco. |          |   |
| Adobe PDF Enviar a Fabricante infotec<br>LANIER NRG<br>VRG Version V                                                                                                   |          |   |
| Controlador firmado digitalmente. Windows Update Usar disco                                                                                                    |          |   |
| 9 elementos                                                                                                    |          |   |
| Siguiente                                                                                                    |          |   |

**8.** En la ventana "Dispositivos e impresoras" ahora aparecerá la impresora recientemente instalada (en Windows 8 o 10 puede que esto requiera más tiempo hasta que el sistema termine de instalar el driver). Clic derecho en la impresora y elegir "Propiedades de impresora".

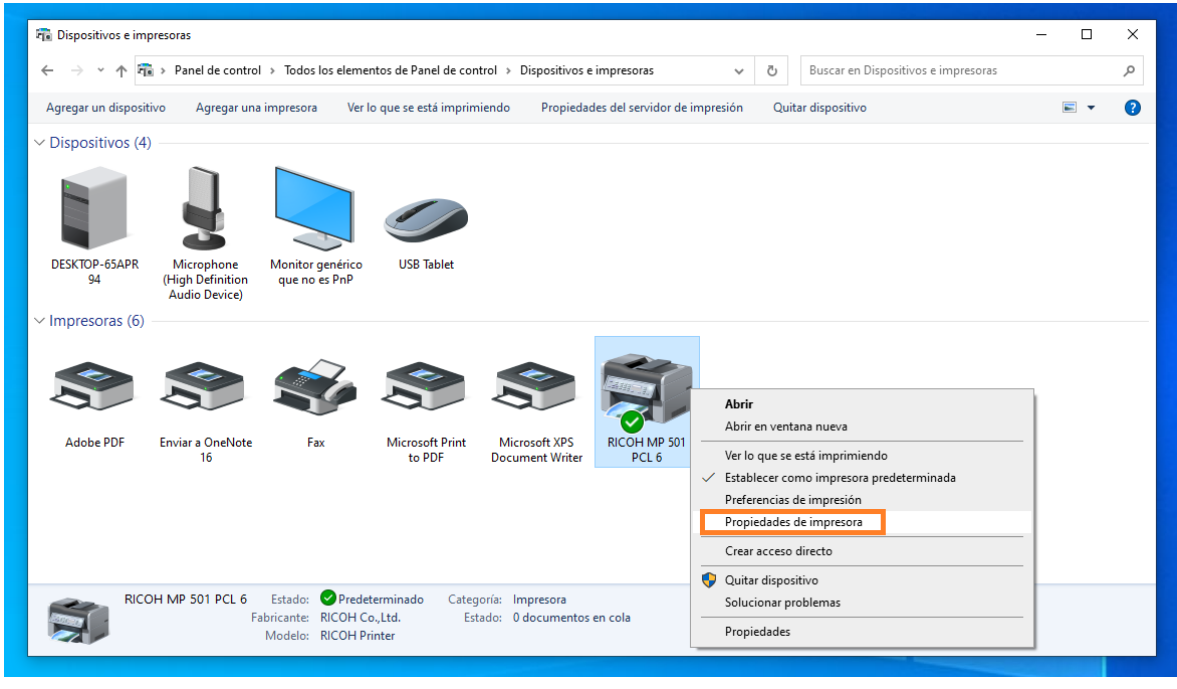

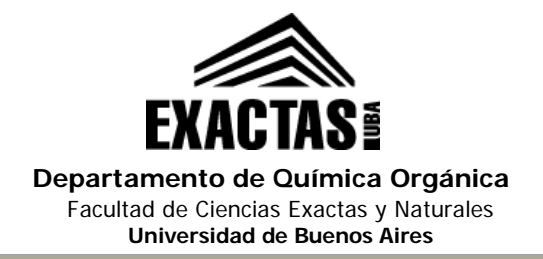

**9.** Dentro de la pestaña "General", clic en el botón "Preferencias" y dirigirse a la pestaña "Ajustes detallados".

**10.** Dentro de la pestaña "Ajustes detallados", elegir "Ajustes de trabajo" y en la caja de texto "Código de usuario (hasta 8 dígitos)" ingresar el código que le corresponda como usuario de la impresora.

Nota: si no posee un código de usuario, consultar en la Secretaria del DQO para darse de alta como usuario de la impresora.

Clic en Aceptar. Imprimir una pagina de prueba para corroborar la correcta instalación y configuración de la misma.

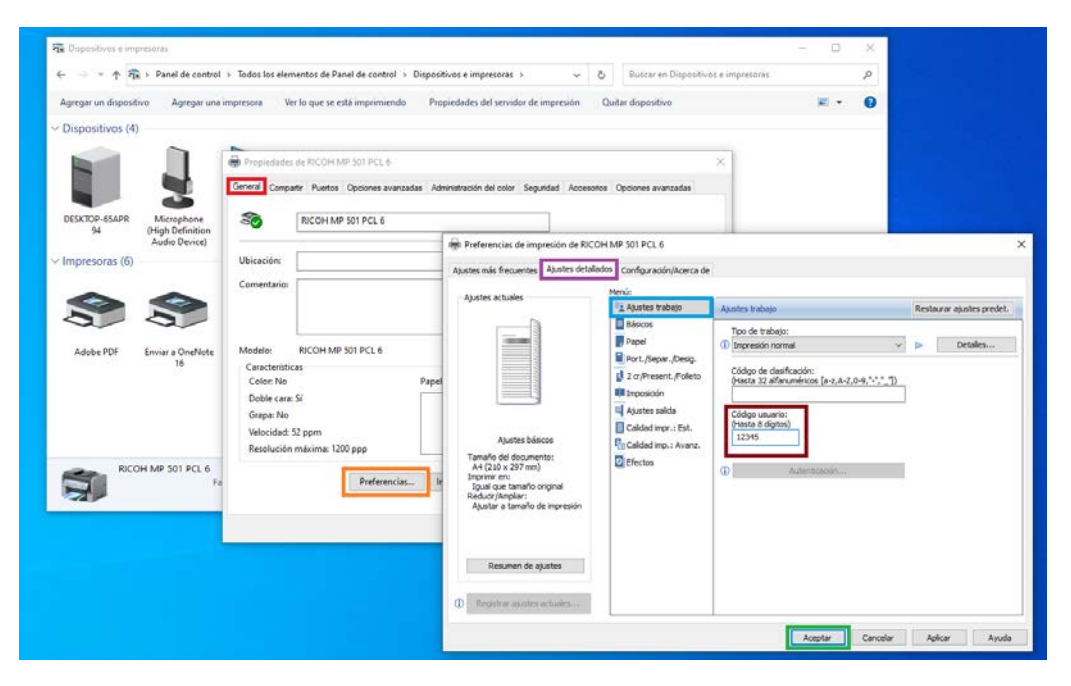

De manera opcional, una vez finalizado correctamente el paso 10, se pueden eliminar los archivos descargados y la carpeta z97546L13 dentro de la ubicación elegida en el paso 3.

Ante cualquier duda, realizar un ticket en:

https://soporte.qo.fcen.uba.ar